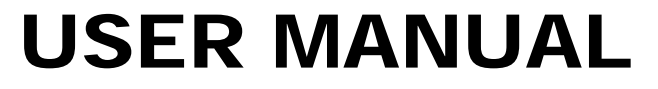

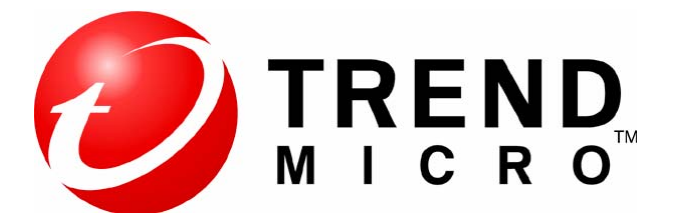

## Intalasi Trend Micro Titanium Maximum security 2013

## **TREND MICRO**

By:

## PT. Amandjaja Multifortuna Perkasa

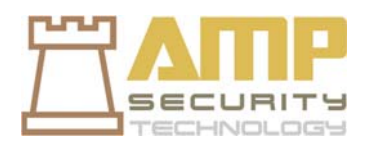

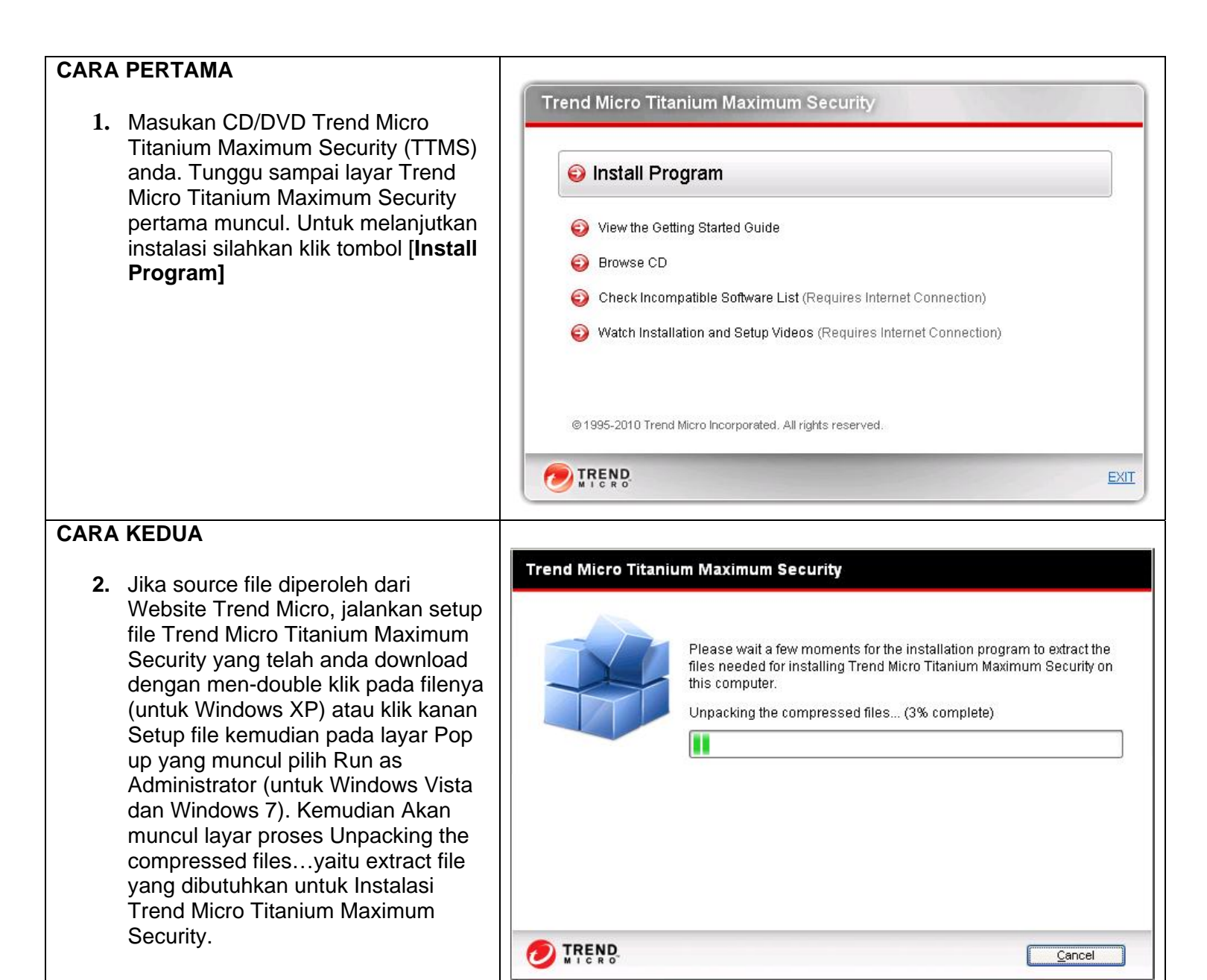

| 3. Selanjutnya akan muncul layar<br>Checking the Computer untuk<br>mengetahui apakah komputer anda<br>memenuhi system requirements<br>daripada Trend Micro Titanium<br>Maximum Security | Trend Micro Titanium Maximum Security<br>Checking the Computer |
|----------------------------------------------------------------------------------------------------|----------------------------------------------------------------|
|                                                                                                    |                                                                |
|                                                                                                    | TREND.                                                         |

|  | 4. Jika proses Checking menemukan software di komputer anda yang tidak kompatibel dengan Trend Micro misalnya Antivirus selain Trend Micro, maka akan muncul layar pemberitahuan. Klik tombol [Yes] untuk membiarkan Trend Micro menghapus software ini untuk anda secara otomatis. | Image: Section 2.1 Comparison 2.1 Comparison 2.1 C |
|--|----------------------------------------------------------------------------------------------------|----------------------------------------------------------------------------------------------------|
|--|----------------------------------------------------------------------------------------------------|----------------------------------------------------------------------------------------------------|

| <ol> <li>Selanjutnya akan muncul layar<br/>[Preparing to Install]. Yang diikuti<br/>layar untuk menghapus softwareyang<br/>dimaksud. Silahkan anda lanjutkan<br/>perintah penghapusan selanjutnya</li> </ol> | Trend Micro Titanium Maximum Security<br>Preparing to Install |
|----------------------------------------------------------------------------------------------------|---------------------------------------------------------------|
|                                                                                                    | Removing Trend Micro software                                 |
|                                                                                                    | TREND.                                                        |

| 6. Jika proses Checking the Computer<br>telah selesai maka selanjutnya akan<br>muncul layar Choose Your Version.<br>Pilih Salah satu pilihan yang ada.<br>Jika anda memiliki Serial number<br>TTMS pilih [Paid version] kemudian<br>masukkan serial number anda. Jika<br>anda tidak memiliki Serial number<br>TTMS dan ingin mengujicoba<br>antivirus ini, maka pilih Trial version.<br>Selanjutnya klik tombol [Klik Next] | Trend Micro Titanium Maximum Security      X         Choose Your Version      X         Type your serial number. If you do not have a serial number, you can buy a new one or select the trial version.      X         Image: Paid version       Image: Paid version |
|----------------------------------------------------------------------------------------------------|----------------------------------------------------------------------------------------------------|
|                                                                                                    | Serial number: Not sure where to find your serial number?                                                                                                    |

| 5. Selanjutnya akan muncul layar<br>License Agreement. Jika Anda        | Trend Micro Titanium Maximum Security                                                                                                    |
|-------------------------------------------------------------------------|----------------------------------------------------------------------------------------------------|
| menyetujui kesepakatan lisensi untuk<br>instalasi TTIS maka klik tombol | License Agreement                                                                                                    |
| [Agree and Install]. Jika tidak maka<br>klik tombol [Disagree]          | Trend Micro Titanium Maximum Security is subject to the terms and conditions of the Trend Micro<br>license agreement below. Please read it carefully.                                                                                                    |
|                                                                         | Trend Micro End User License Agreement<br>Software: Trend Micro Consumer Products<br>Version: English/Multi-country<br>Purpose: Trial and Paid Use Subscription License<br>Date: June 2012                                                                                                    |
|                                                                         | IMPORTANT: THE FOLLOWING AGREEMENT ("AGREEMENT") SETS FORTH THE TERMS<br>AND CONDITIONS UNDER WHICH TREND MICRO INCORPORATED OR AN AFFILIATE<br>LICENSOR ("TREND MICRO") IS WILLING TO LICENSE THE "SOFTWARE" AND<br>ACCOMPANYING "DOCUMENTATION" TO "YOU" AS AN INDIVIDUAL USER OR AN<br>AUTHORIZED REPRESENTATIVE OF AN ENTITY, BY ACCEPTING THIS ACREEMENT, YOU |
|                                                                         | Location: <u>C:\Program Files\Trend Micro\</u><br>Language: <u>English</u>                                                                                                    |
|                                                                         | Share threat information with Trend Micro 🔒                                                                                                    |
|                                                                         | Agree and Install     Disagree                                                                                                    |
|                                                                         |                                                                                                    |

| <ol> <li>Kemudian akan muncul layar<br/>[Installing]. Silahkan menunggu<br/>sampai proses selesai.</li> </ol> | Trend Micro Titanium Maximum Security                                                   |
|----------------------------------------------------------------------------------------------------|-----------------------------------------------------------------------------------------|
|                                                                                                    | Fast Yet Powerful<br>New scanning technology keeps you safe<br>without slowing you down |
|                                                                                                    | Initializing the Windows Installer                                                      |

| 7. Jika proses instalasi berhasil dan                                                                                                    |                                                                                                    |
|----------------------------------------------------------------------------------------------------|----------------------------------------------------------------------------------------------------|
| selesai maka akan muncul layar                                                                                                    | Trend Micro Titanium Maximum Security                                                                                                    |
| Instalation Completed. Jika anda<br>ingin mendapatkan berita terbaru<br>atau penawaran terbaru dari Trend<br>Micro melalui email, silahkan<br>masukkan alamat email anda pada<br>field Email address. Selanjutnya klik<br>tombol [ <b>Finish]</b> untuk menyelesaikan<br>proses instalasi | Installation Completed         Your security software now protects you.         To receive the latest news and offers from Trend Micro, please provide your email address.         Email address:         (Optional) |
| 8. Akan muncul layar Welcome Screen.                                                                                                    | Trend Micro Titanium Maximum Security                                                                                                    |
|                                                                                                    | Your digital life – protected         Thanks to Trend Micro, you can confidently take         advantage of everything the Internet has to offer         Enjoy your free trial!                                       |

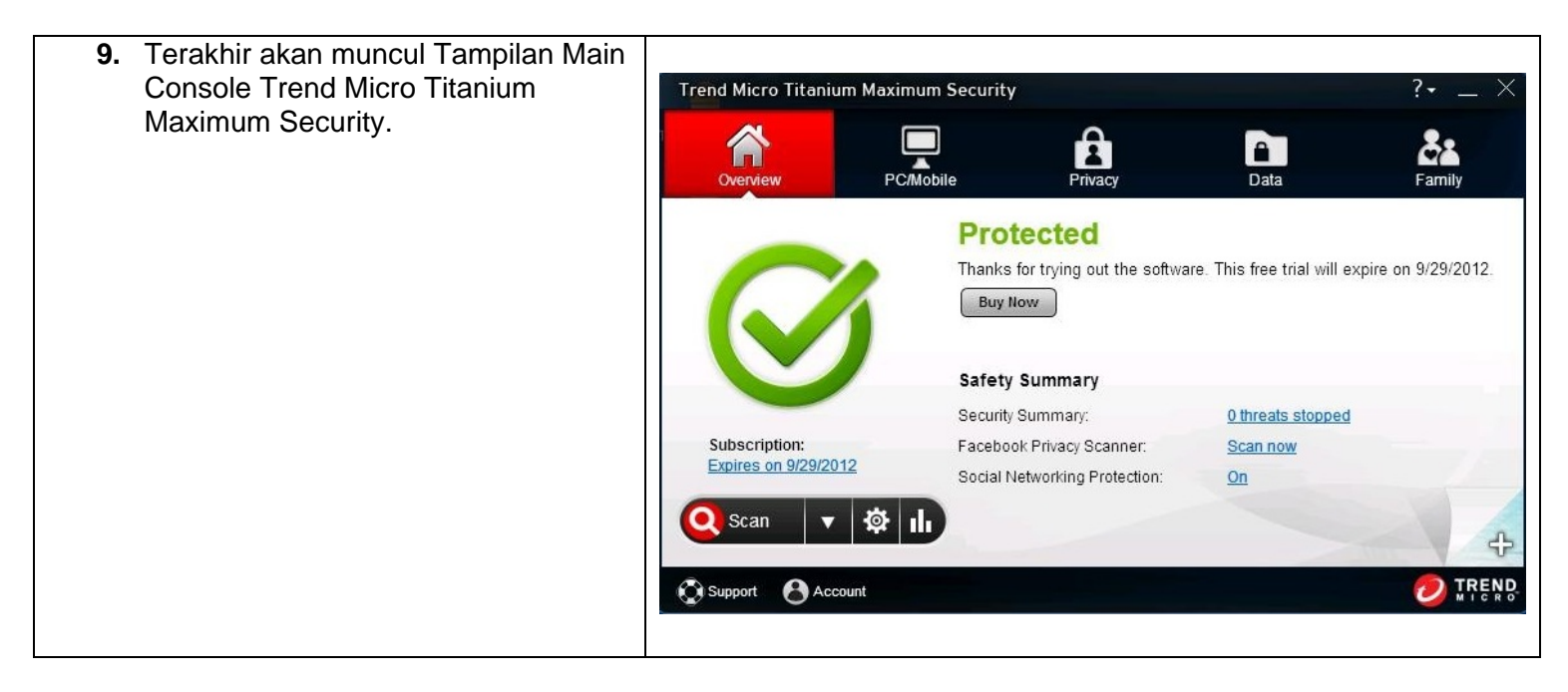

\* Jika anda mengalami kesulitan pada saat Instalasi Trend Micro Titanium Internet Security, silahkan sampaikan keluhan anda ke support@ampsecuretech.com